## Daymap – Access class work

1. Open a web browser and go to webmail.eq.edu.au

3.

2. Type in your school username, password, and tick the box

| Queensland Government                            | Department of <b>Education</b>                                                                                                    |
|--------------------------------------------------|----------------------------------------------------------------------------------------------------|
| Collaboration<br>Mail<br>Calendar<br>MIS Gatewar | Managed Internet Service   Sign in with your username and password   Username *   dgall97   Password *   •   I agree to the conditions of use   Sign in Change my password |
| Click on <b>Sign In</b>                          |                                                                                                    |
| Queensland Government                            | Department of <b>Education</b>                                                                                                    |
| Collaboration                                    | Managed Internet Service Sign in with your username and password Username * dgall97                                                                                        |
| Calendar                                         | Password *                                                                                                    |

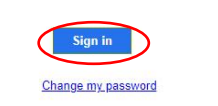

4. If prompted and if you are on your own device, click Yes

| Outlook                                                                               |  |  |  |
|---------------------------------------------------------------------------------------|--|--|--|
| dgall97@eq.edu.au                                                                     |  |  |  |
| Stay signed in?<br>Do this to reduce the number of times you are asked<br>to sign in. |  |  |  |
| No Yes                                                                                |  |  |  |
| Please sign in with your school email address.                                        |  |  |  |

5. Once you can see your emails, open a new tab in the same web browser.

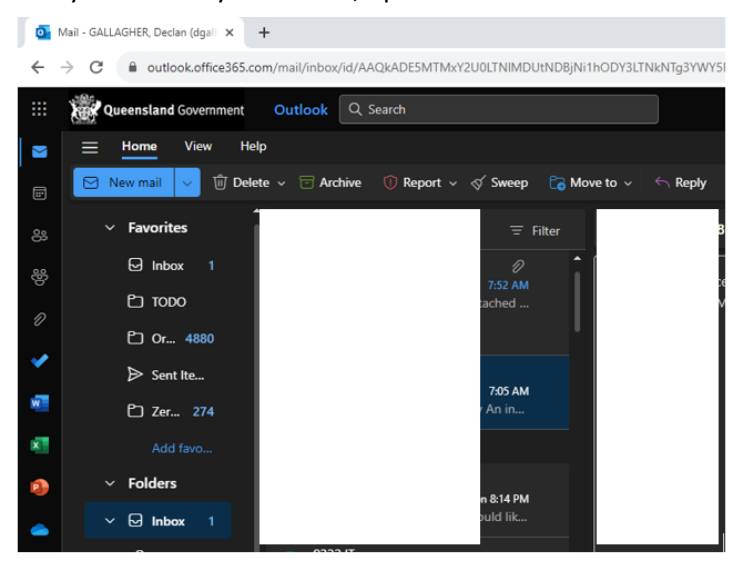

- 6. In the new tab, go to <a href="https://bellbirdparkssc.eq.daymap.net/">https://bellbirdparkssc.eq.daymap.net/</a>
- 7. Daymap should automatically use your school Microsoft credentials to sign in.
- 8. Once signed in, click on the class in the that you want to see work for

## **Feed View**

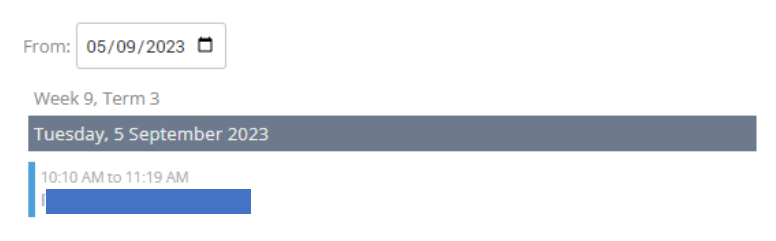

## **Timetable View**

| @Daymap              | Q Search staff, students, pages |                 | ∽<br>≪ 3/4 > | Year 8 Detentions |
|----------------------|---------------------------------|-----------------|--------------|-------------------|
| •                    | Timetable < 🕐                   | Week 9; 4 Sep 👻 |              | ß                 |
| My Dayman            |                                 | Mon<br>4/9      |              | Tue<br>5/9        |
| Home                 | Roll Class                      |                 |              |                   |
| Attendance           | Period 1                        |                 |              |                   |
| 1990 Messaging       |                                 |                 |              |                   |
| Assessment           | Period 2                        |                 |              | ITX10 B           |
| Students             | Lunch 1                         |                 |              |                   |
| 👃 Alerts             | Period 3                        | ITY10 P         |              |                   |
| Curriculum           |                                 |                 |              |                   |
| 📰 Calendars          | Lunch 2                         |                 |              |                   |
|                      | Meriod 4                        |                 |              |                   |
| . Open Mobile Daymap |                                 |                 |              |                   |
| O Hala Cantra        |                                 |                 |              |                   |

9. Click on **Lessons** on the left hand side and then select the day that you want to see the work for. Any lesson content will appear on the right.

Click on **Resources** on the left hand side to see a list of all resources for that subject.

| Class Feed    | Go To Lesson:                    | Mon 4/09/2023 Period 3 No lesson plans have been entered for this lesson, Use the buttons on the toolbar above to create new or add existing lesson plans. |
|---------------|----------------------------------|----------------------------------------------------------------------------------------------------|
| essons        | Lesson 51<br>Mon 21 Aug Period 3 | <ul> <li>La vesta base seres estes estes estes estes estes estes estes estes estes estes estes estes estes estes estes estes base.</li> </ul>              |
| Roll Marking  | Lesson 52                        |                                                                                                    |
| Outline       | Tue 22 Aug Period 2              |                                                                                                    |
| Class Posts   | Lesson 53                        | •                                                                                                    |
| Assessment    | Mon 28 Aug Period 3              |                                                                                                    |
| Reports       | Lesson 54<br>Tue 29 Aug Period 2 |                                                                                                    |
| Resources     | Week 9                           |                                                                                                    |
| Differentiate | Lesson 55<br>Mon 04 Sep Period 3 |                                                                                                    |
| Planning      | Lesson 56<br>Tue 05 Sep Period 2 |                                                                                                    |
|               | Week 10                          |                                                                                                    |
|               | Lesson 57<br>Mon 11 Sep Period 3 |                                                                                                    |
|               | Lesson 58<br>Tue 12 Sep Period 2 |                                                                                                    |
|               | Term 4                           |                                                                                                    |